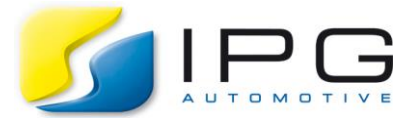

Date: 2018-01-29

Author: Zhou Huang, CarMaker Service Team Germany

Release No.: CarMaker 6.0.x

## **Object integrating possibilities in IPGMovie**

It is possible to integrate your own 3D objects for displaying your vehicle, traffic or other geometry objects in IPGMovie. Common CAD softwares provide the option to export files in Wavefront \*.obj format. There are also various commercial websites offering object files for download.

Furthermore, IPGMovie provides the opportunity to integrate texture-files into your \*.objfiles. The following content will show you how to add your own number plate to a 3D object in IPGMovie.

## Inserting a user-defined number plate in IPGMovie

In order to insert a user-defined "number plate" (also known as registration plate or license plate) to a 3D object in IPGMovie, the following line needs to be added in your \*obj file between "### BEGIN IPG-MOVIE-INFO" and ""### END IPG-MOVIE-INFO":

# NumPlate name x y z ry rz wi he cur

- *x, y, z* define the coordinates of the center point of the number plate in frame 1 (vehicle frame).
- *ry, rz* specify the rotation around the y/z-axis in degrees. For example, the expression ry = rz = 0 denotes a number plate in the y-z-plane, whose front side can be seen when looking in x-direction.
- wi, he define the width and the height of the rectangle in meter whose center is positioned at x, y, z.
- *cur* defines the curvature of the number plate. It is used to adjust the added number plate to the geometry of the vehicle graphic file. Positive values indicate a backward bend, the default value is zero which means no bending.
- *name* can either call up a predefined or a user-defined number plate that can be formatted as \*.jpg or \*.png.
  - use the predefined number plate:
    - Write PRODUCT at the position of *name*.
  - use a user-defined number plate:
    - Write NumPlate\_<FileName> or just <FileName> (without \*.jpg or \*.png) at the position of name.
    - The name of texture file (\*.jpg or \*.png) should always be prefixed with "NumPlate\_". This texture file can be located in the Movie directory or its Textures subfolder under the corresponding CarMaker project folder. Otherwise, you need to load the corresponding texture file via <Directory>\<FileName>.

## An implementation example

In the above described way, any texture besides a number plate, for example, a company logo can be also positioned on a vehicle. To do this, just save the logo texture file in the right directory and add the command into a vehicle \*obj file, in order to insert the corresponding filename and adjust the position.

Here is a simple example that wants to add a speed limit sign on the backside of a truck:

1. Copy the object file "MB\_Actros\_1996+Trailer.obj" from the installation directory/Movie/3D/Vehicles to your CarMaker project directory/Movie and rename it as "MB\_Actros\_1996+Trailer+sign.obj".

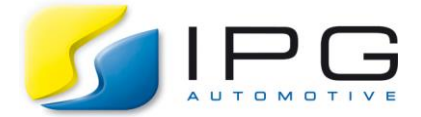

- 2. Copy the texture file "SpeedLimit-80\_d.png" from the installation directory/Movie/Textures/Signs to your CarMaker project directory/Movie and rename it as "NumPlate\_SpeedLimit-80\_d.png" (the texture file is available only in CarMaker 6.0 and CarMaker 6.0.1, if you are using other CarMaker version, you can use your own texture file).
- 3. Open the file "MB\_Actros\_1996+Trailer+sign.obj" and add the following line after "### BEGIN IPG-MOVIE-INFO":

# NumPlate SpeedLimit-80\_d 0 -0.6 2 0 0 0.6 0.6 0

- 4. In a TestRun, add a traffic object and choose the movie geometry "MB\_Actros\_1996+Trailer+sign.obj" for it.
- 5. As the following picture shows, you can see the speed limit sign on the backside of a truck in IPGMovie.

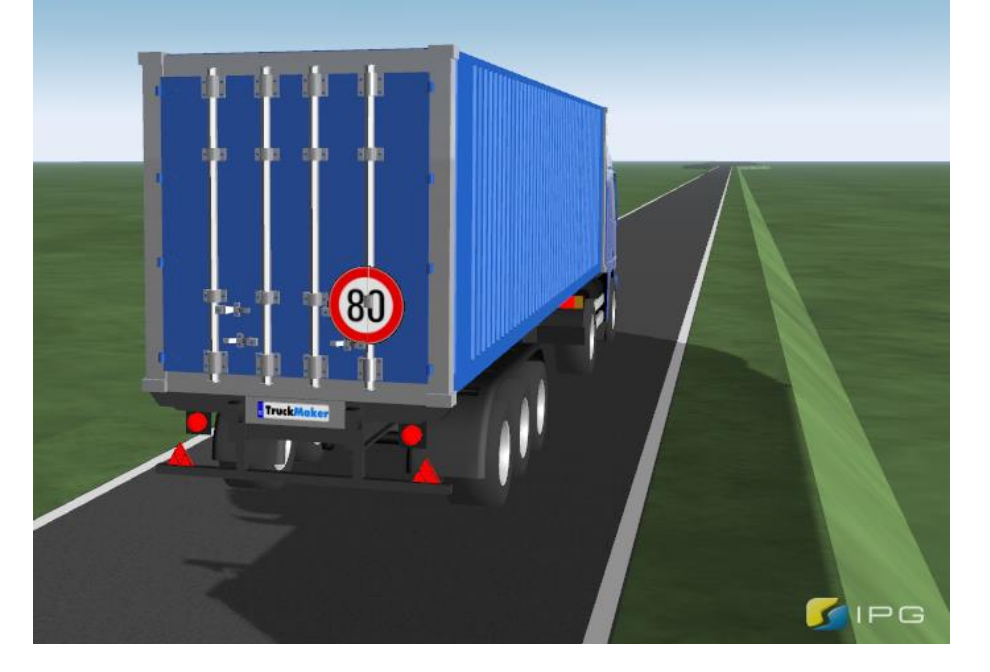